# 「AnyConnect」による VPN 接続

# 法政大学図書館のデータベースを自宅 PC・スマホ等から閲覧するには?

 右記のQRコードより法政大学 全学ネットワークシステム ユーザ支援 WEB サイトにアクセスする。

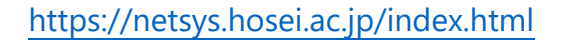

### VPN」をクリックする。

|                     | Network System Service-              | 1.1                               | 100000           |
|---------------------|--------------------------------------|-----------------------------------|------------------|
| VPN<br>Internet VPN | 無線LAN<br>(Wireless LAN)              | Zoom<br>Webex<br>Google Workspace |                  |
| G mail              | eduroam<br>(eduroam Account Request) | desknet's                         | 初年四節             |
|                     | 各種設定·変更<br>SETTINGS                  | र=<br>,                           | ュアル一覧<br>MANUALS |
| ▲ 手要なお知らせ (ANDIC    | UNCEMENTS)                           |                                   |                  |

### ③ 統合認証 ID・PASS でログインする

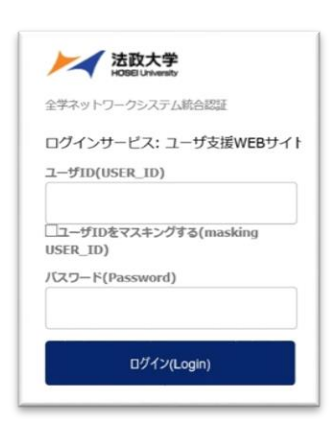

### ④ 「AnyConnect」をインストール

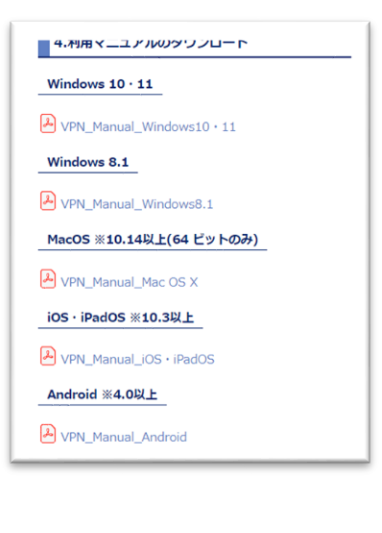

「2.動作に必要なシステム要件」を確認の上,「4.利用マニュアルのダウンロード」より, 自宅 P C またはタブレット・スマホ等の O S に該当するマニュアルを読み、 AnyConnect SSL-VPN をインストールしてください。

マニュアルを確認し、ご自身の OS やバージョンに沿ったアプリをダウンロードください。異なるバー ジョンを使用した場合、VPN 接続が出来ない可能性があります。 特にアップデートを行った際 などお気を付けください。

※iOS・iPadOS モバイルにインストールする場合には、<u>必ず Cisco Secure Client を利用して</u>, Legacy AnyConnect は使用しないで下さい。

## ⑤ インストールした「AnyConnect SSL-VPN」のソフトを立ち上げて統合認証 ID・PASS でログインする。

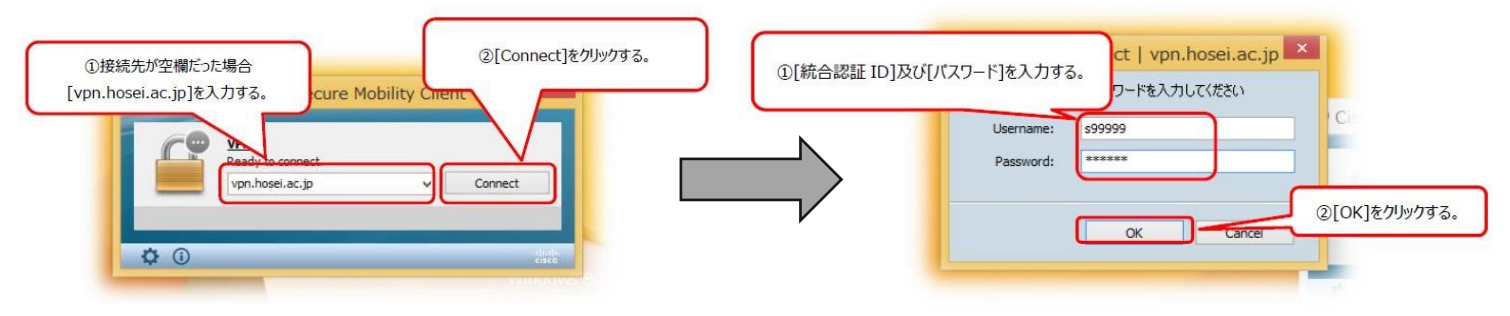

⑥ 法政大学図書館のオンラインデータベースにログインする。

| A 法政大学図書館 蔵書検索<br>Hosei University Library Catalog                      |                                                                          | 🖳 0945                |                 |            |
|-------------------------------------------------------------------------|--------------------------------------------------------------------------|-----------------------|-----------------|------------|
| TOP 利用者サービス                                                             | 資料情報                                                                     |                       | HOSEI Search    | デー・・ース 山王一 |
| 🍞 データベース                                                                |                                                                          |                       |                 |            |
| <ol> <li>ご利用にはログインが必要で</li> <li>ご利用の前に、利用上の注則</li> <li>*****</li> </ol> | す。ログイン後、各ユーザーの利用可能なデータベース加<br>た必ずご確認ください。<br>ビッチ開設サータ 5番 かわらは や ブラッイ ビー・ | 「表示されます(利用可能なデータベースがな | い場合、何も表示されません)。 |            |

上記①~⑥の流れで自宅の PC およびタブレット・スマホから法政大学図書館データベースが閲覧できます!

# ★ チェックリスト★ ☑ ソフトをダウンロード ☑ インストールしたソフトを起動 ※統合認証 ID・PASS を入力 ☑ 法政大学図書館オンラインデータベースにログイン ソフトに接続し、かつ図書館データベースにログインしているときのみ、利用可! 不明な点がありましたら法政大学多摩図書館1Fレファレンスカウンターまでお越しください。

以上